# Ultrasonic anemometer user's Guide JXBS-3001-FSFX Ver1.0

# 威海精讯畅通电子科技有限公司

Weihai JXCT Electronics Co., Ltd.

#### Chapter 1 Product Introduction 1.1 Product overview

Ultrasonic anemometer is a wind speed and direction measuring instrument developed based on the principle of ultrasonic waves. It uses the transmitted sound pulses to measure the time or frequency difference at the receiving end to calculate wind speed and direction. The shell of the whole machine is made of ABS material, which has the characteristics of light weight, no moving parts, sturdiness and durability, and does not require maintenance and on-site calibration. It can output wind speed and direction at the same time. It can be used in conjunction with a computer, data collector or other collection equipment with RS485 compliance. It is widely used in wind direction measurement in greenhouses, environmental protection, weather stations, ships, docks, and breeding.

#### 1.2 Main parameters

| parameters  | Technical index |
|-------------|-----------------|
| Wind speed  | 0~60m/s         |
| measurement |                 |
| range       |                 |
| Wind speed  | $\pm 2\%$       |
| measurement |                 |

| accuracy                      |                      |  |  |  |  |
|-------------------------------|----------------------|--|--|--|--|
| Wind direction                | 0~360°               |  |  |  |  |
| measurement                   |                      |  |  |  |  |
| range                         |                      |  |  |  |  |
| Wind direction                | $\pm 3^{\circ}$      |  |  |  |  |
| measurement                   |                      |  |  |  |  |
| accuracy                      |                      |  |  |  |  |
| Response time                 | Less than 5 seconds  |  |  |  |  |
| <b>Baud rate</b>              | 9600                 |  |  |  |  |
| Communicati                   | RS485/GPRS/4G/4-20mA |  |  |  |  |
| on port                       |                      |  |  |  |  |
| <b>Power supply</b>           | 12VDC                |  |  |  |  |
| Working                       | 70mA                 |  |  |  |  |
| current                       |                      |  |  |  |  |
| Operating                     | -30~80°C             |  |  |  |  |
| temperature                   |                      |  |  |  |  |
| Working                       | 0~100%RH (15~95%RH)  |  |  |  |  |
| humidity                      |                      |  |  |  |  |
| environment                   | environment          |  |  |  |  |
| 1.3 4G parameters             |                      |  |  |  |  |
| Parameters Parameters content |                      |  |  |  |  |
| name                          |                      |  |  |  |  |

| паше        |                                   |
|-------------|-----------------------------------|
| Transmissio | 4G wireless signal transmission   |
| n interface |                                   |
| Frequency   | FDD-LTE、 TDD-LTD、 TD-SCDMA、 UMTS、 |
| band system | EV-DO, CDMA, GSM                  |
| Operations  | China Mobile, China Unicom, China |
| Support     | Telecom's 4G, 3G, 2G full Netcom  |

#### 1.4 Features

 ♦ No start-up wind speed limit, zero wind speed work, no angle limit, 360 ° full
 Azimuth, wind speed and wind direction data can be obtained at the same time;

No moving parts, low wear and long service life;
Adopt acoustic wave phase compensation technology, high precision and fast response speed;

◆ Using random error recognition technology, it can ensure low dispersion error of measurement even under strong wind, making the output more stable;

◆ Engineering plastic shell, lightweight design, portable, easy to install and disassemble

◆ Convenient signal access, support 485-RTU;

 $\blacklozenge$  No need for maintenance and on-site calibration.

# Chapter 2 Hardware Connection

#### 2.1Inspection before equipment installation

Please check the equipment list before installing the equipment:

| name Qu | lantity |
|---------|---------|
|---------|---------|

| High J            | precision | 1set       |
|-------------------|-----------|------------|
| sensor            |           |            |
| 2G module         | sensor    | 1set       |
|                   |           | (Optional) |
| <b>USB to 485</b> | 5 device  | 1set       |
|                   |           | (Optional) |
| 12V wa            | aterproof | 1set       |
| power sup         | ply       | (Optional) |
| Warranty          |           | 1 serving  |
| card/certi        | ficate    |            |

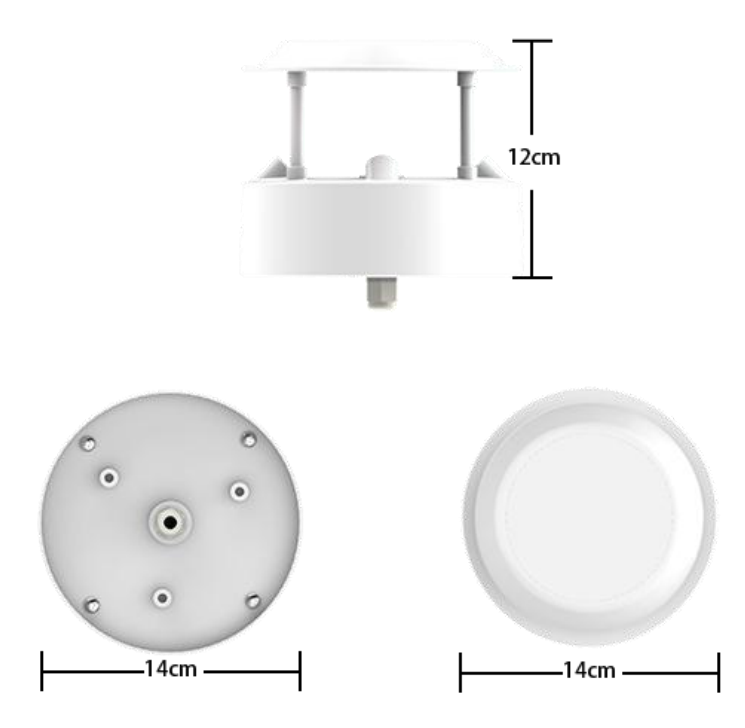

## 2.2 485 wiring method

The power interface is a wide voltage power input of 12V.

When wiring the 485 signal line, pay attention to the two wires  $A \setminus B$  not to be reversed, and the address between multiple set devices on the bus cannot be conflicted.

| Thre | Description                                                            |
|------|------------------------------------------------------------------------|
| ad   |                                                                        |
| colo |                                                                        |
| r    |                                                                        |
| red  | Power is positive                                                      |
| blac | Power negative                                                         |
| k    |                                                                        |
|      |                                                                        |
| yell | 485A                                                                   |
| OW   |                                                                        |
| gree | 485B                                                                   |
| n    |                                                                        |
|      | Thre<br>ad<br>colo<br>r<br>red<br>blac<br>k<br>yell<br>ow<br>gree<br>n |

#### 2.3Analog wiring mode

The power interface is a wide voltage power input of 12V. For analog products, pay attention to the positive and negative signal wires, and do not reverse the positive and negative current/voltage signal wires.

|                 | Thread color              | Description                              |
|-----------------|---------------------------|------------------------------------------|
| power<br>supply | brown                     | Power is positive (12V DC)               |
|                 | black                     | Power negative                           |
| Communi cation  | Yellow<br>(gray)<br>color | Current output positive (wind speed)     |
|                 | blue                      | Current output positive (wind direction) |
|                 |                           | 第5页                                      |

Precautions:

(1) Please be careful not to connect the wrong wiring sequence, the wrong wiring will cause the equipment to burn

(2) The voltage/current positive output is an active output. Never connect the voltage/current positive output to the positive position of the power supply, which will definitely cause burnout.

(3) The factory default provides 0.6 meters long wire, customers can extend the wire as needed or wire in order.

(4) Note that there is no yellow line in the line sequence that may be provided in some factory batches. At this time, the gray line is equivalent to replacing the yellow line.

#### 2.4Installation method

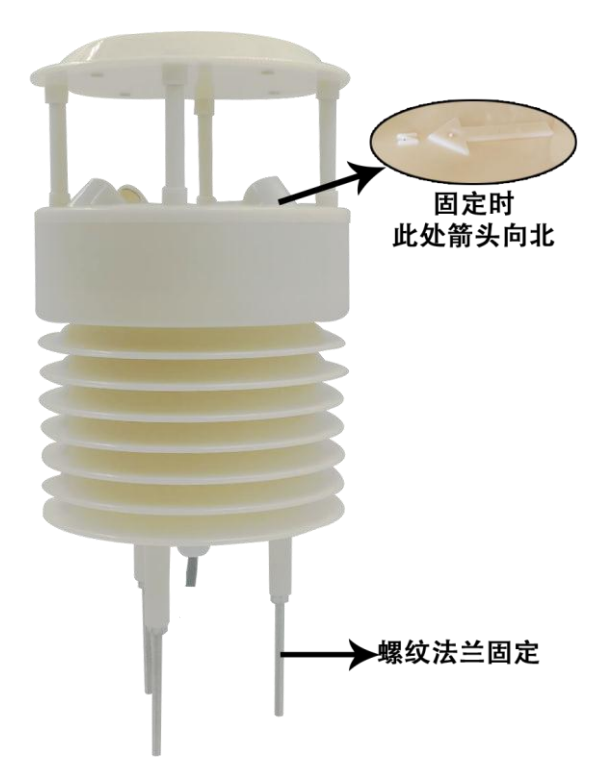

Flange installation is adopted. The threaded flange connection makes the lower pipe fitting of the wind direction sensor firmly fixed on the flange. Four mounting holes are opened on the circumference of the chassis, and bolts are used to tightly fix it on the bracket to keep the entire instrument on The best levelness ensures the accuracy of the wind direction data, the flange connection is convenient to use and can withstand greater pressure.

Note: When the sensor is installed, there is a letter N on

the top surface, which should be facing the north direction.

# Chapter 3 485 Communication Protocol

#### parameters content coding 8-bit binary Data bit 8-bit Parity bit 无 Stop bit 1-bit CRC lengthy cyclic code Wrong calibration 2400bps/4800bps/9600 bps can be set, the **Baud** rate factory default is 9600bps coding 8-bit binary

#### 3.1Basic communication parameters

#### 3.2Data frame format definition

Adopt Modbus-RTU communication protocol, the format is as follows:

Initial structure  $\geq 4$  byte time Address code = 1 byte Function code = 1 byte

Data area = N bytes

Error check = 16-bit CRC code

End structure >= 4 bytes time

Address code: the address of the transmitter, which is unique in the communication network (factory default 0x01).

Function code: The command function prompt issued by the host, this transmitter only uses function code 0x03 (read

memory data).

Data area: The data area is the specific query data area, pay attention to the 16bits data high byte first

CRC code: two-byte check code.

Interrogation frame

| addreunctio Register<br>ss n code address     | Register<br>length | Check<br>code low   | Check code<br>high |
|-----------------------------------------------|--------------------|---------------------|--------------------|
| 1byte1byte 2byte                              | 2byte              | 1byte               | 1byte              |
| Reply frame                                   |                    |                     |                    |
| addres unctio Effective<br>s code n codebytes | Data area          | Second<br>data area | Nth data area      |
| 1byte 1byte 1byte                             | 2byte              | 2byte               | 2byte              |

3.3Register address

| -        |         |                                      |       |
|----------|---------|--------------------------------------|-------|
| Register | PLC     | content                              | opera |
| address  | configu |                                      | ting  |
|          | ration  |                                      |       |
|          | address |                                      |       |
| 0000H    | 40001   | Wind direction (unit $0.1^{\circ}$ ) | read  |
|          |         |                                      | only  |
| 0001H    | 40002   | Wind speed (unit                     | read  |
|          |         | 0.01m/s)                             | only  |
| 0100H    | 40101   | Device address (0-252)               | read  |
|          |         |                                      | and   |
|          |         |                                      | write |
| 0101H    | 40102   | Baud rate                            | read  |
|          |         | (2400/4800/9600)                     | and   |
|          |         |                                      | write |

3.4 Communication protocol example and explanation

3.4.1 Read the wind speed value of device address 0x01

Interrogation frame

| addres<br>s code | unctio<br>n code | initial<br>address | Data length | Check<br>code low<br>bit | Check<br>code<br>high |
|------------------|------------------|--------------------|-------------|--------------------------|-----------------------|
| 0x01             | 0x03             | 0x00,0x01          | 0x00,0x01   | 0xD5                     | 0xCA                  |

Reply frame

| addres<br>s code | uncti<br>on<br>code | Effective<br>bytes | Wind<br>speed<br>value | Check<br>code<br>Low | Check<br>code<br>High<br>position |
|------------------|---------------------|--------------------|------------------------|----------------------|-----------------------------------|
| 0x01             | 0x03                | 0x02               | 0x00 0x7b              | 0xF8                 | 0x4A                              |

Wind speed:

007b H (hexadecimal)=123=>wind speed=1.23m/s

#### 3.4.2Read the wind direction value of the

#### device address 0x01

Interrogation frame

| addres<br>s code | uncti<br>on | initial<br>address | Data length | Check<br>code | Check<br>code |
|------------------|-------------|--------------------|-------------|---------------|---------------|
| code             | code        |                    |             | low bit       | high          |
| 0x01             | 0x03        | 0x00, 0x00         | 0x00, 0x01  | 0x84          | 0x0A          |

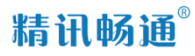

Reply frame

| addre<br>ss<br>code | uncti<br>on<br>code | Effective<br>bytes | Wind<br>direction<br>value | Check<br>code<br>Low | Check<br>code<br>High<br>position |
|---------------------|---------------------|--------------------|----------------------------|----------------------|-----------------------------------|
| 0x01                | 0x03                | 0x02               | 0x00 0x8A                  | 0xFD                 | 0xA0                              |

wind direction:

008A H (hexadecimal) = 138 => wind direction = south-southeast

The wind direction sensor output value corresponds to the wind direction position

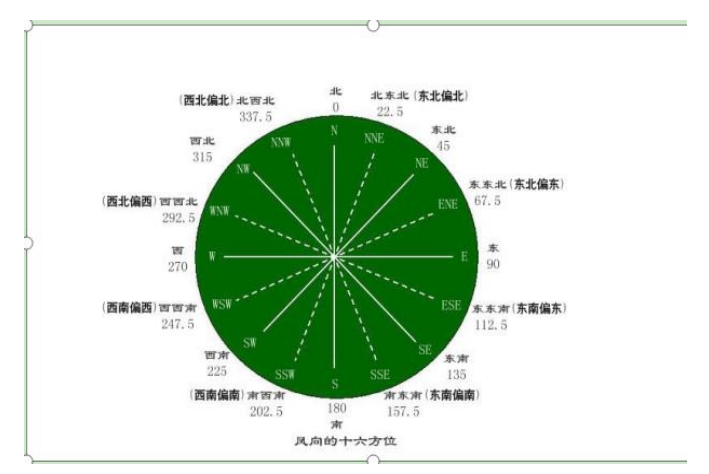

# Chapter 4 Analog Communication

The analog sensor wiring is simple, only need to connect

the wire to the designated port of the device.

The following figure shows the wiring method of the current sensor. When measuring, first adjust the multimeter to the "DC mA" position, and then connect the sensor's power cord (brown wire and black wire) to the power supply; the sensor's yellow ( The gray) colored wire means that the signal is connected to the red lead of the multimeter, and the other end of the black lead of the multimeter is connected to the black wire of the sensor. At this time, the measurement is "wind speed"; the blue wire of the sensor means that the signal is connected to the multimeter and the black lead of the multimeter. The other end is connected to the black wire of the sensor, and the "wind direction" is measured at this

电流输出型(4-20mA) 四线制接法 第一步 用12V-24V的电源适配器 连接传感器 第二步 正确挑选万用表量程或连 接模拟量信号采集器 第三步 对照公式计算

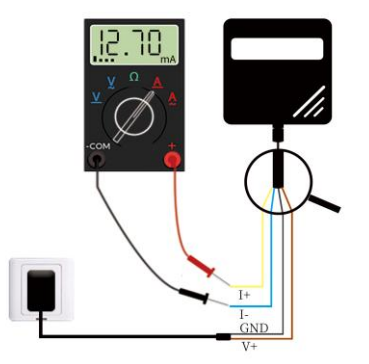

time.

# 4.1Analog value conversion

Wind speed:

| Current value | variable |
|---------------|----------|
| 4mA           | 0        |
| 20mA          | 60       |

The formula is wind speed=(I-4)\*3.75

The unit of I is mA. 4mA represents 0 point and 20mA represents the maximum range linear conversion. wind direction:

| Current value | variable |
|---------------|----------|
| 4mA           | 0        |
| 20mA          | 360°     |

The formula is wind direction=(I-4)\*22.5

The unit of I is mA; 4mA represents 0 point and 20mA represents the maximum range linear conversion.

# Chapter 5 Jingxun Cloud

#### 5.1How to access Jingxun Cloud

There are two ways to access Jingxun cloud server:

For networked devices that support the Jingxun unblocked ecosystem.

(1) Use the account to log in to the cloud server on the PC side, add the device ID to the account, and then view the device upload data through the PC side server; (2) In the WeChat applet, scan the QR code ID of the device and add the device to the account to view the uploaded data of the device.

If you use a third-party product that is not Jingxuntong. Data can be uploaded to our cloud server according to the report docking agreement of our cloud server. Please contact pre-sales or aftersales for the specific protocol used for the cloud report.

#### 5.2Use of Jingxun Cloud

First, you need to enter the domain name (www.sennor.net) to enter the login interface of Pingset, as shown in the figure below:

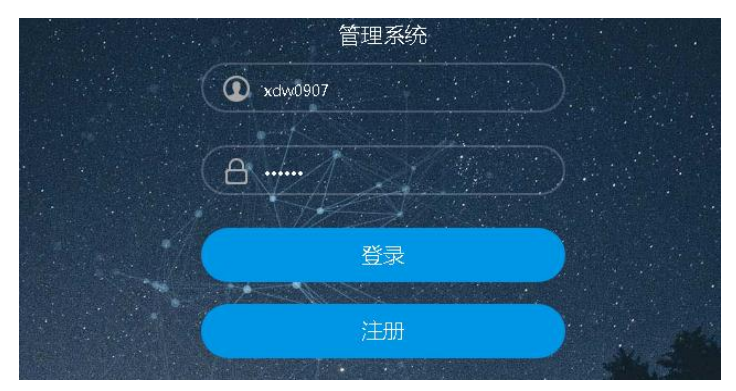

Fill in the account password in the corresponding position to enter the main interface of the cloud server; the main interface contains the specific function items of the server and instructions for use. as the picture shows:

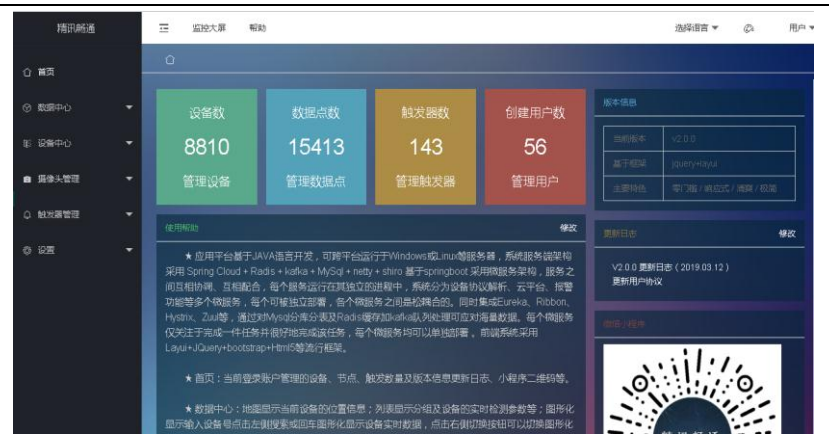

#### Figure Jingxun Cloud Management Interface

The functions of Jingxun cloud server include: data center, equipment center, camera management, trigger management, monitoring large screen, system language selection and setting and other functions.

"Data Center -> Map Display" can view the device binding location and device name in the form of a map. This method can observe the number of bound devices at one time, which is very intuitive and suitable for display to government agencies.

"Data Center -> List Display" can view the number of bound devices and the name of the device, suitable for statistical use.

"Data Center -> Graphical Display" can view the data through the ID of the searched device.

"Data Center -> Historical Data" can enter the ID of the device, and you can view the data uploaded

by the device at any time.

"Device Center -> Device Management" can search device ID to view device data; click "Add Device" in the upper left corner to add devices, as shown in the following figure:

| 名称   | 请输入设备名称      |         |  |
|------|--------------|---------|--|
|      |              |         |  |
| 设备编号 | 12位设备编号      |         |  |
|      |              |         |  |
| 初始密码 | 任意字符没有可不填    |         |  |
|      |              |         |  |
| 设备分组 | 点击选择设备分组     |         |  |
|      |              |         |  |
|      | 点击右侧按钮选取设备地址 | $\odot$ |  |
|      |              |         |  |
|      | 添加           |         |  |

Figure Jingxun Cloud Device Adding Interface

Follow the prompts on the interface to add devices.

(1) "name" can fill in what you need;

(2) "Equipment number" is the ID of the device, for example: 16F3F88714BB, just fill in this set of values in the "Equipment Number" column;

(3) The "Initial Password" column can be filled in or omitted, depending on your own needs;

(4) "Equipment grouping" is to add equipment to the groups you have divided, and the specific grouping is based on your needs;

(5) "Device Address" click the blue coordinate arrow on the right to enter the map, and then drag a blue arrow inside the map to locate the coordinates. After the coordinates are determined, click "confirm", and finally click " Add" to complete the addition of the device.

| 0      | · · ·     | •         |           |           |
|--------|-----------|-----------|-----------|-----------|
| Signal | 0-5       | 5-10      | 10-15     | 15-31     |
| range  |           |           |           |           |
| Signal | Unable to | Data      | Data can  | Data      |
| state  | connect   | reporting | be        | upload is |
|        | to the    | is        | reported  | stable,   |
|        | network,  | unstable  | normally, | no packet |
|        | data      | and data  | occasiona | loss      |
|        | transmiss | transmiss | lly lost  |           |
|        | ion is    | ion will  | data      |           |
|        | interrupt | be        |           |           |
|        | ed        | interrupt |           |           |
|        |           | ed        |           |           |

#### Precautions

Please check whether the packaging is intact, and check whether the transmitter model and specifications are consistent with the product you purchased; if you have any questions, please contact our company as soon as possible.

Please confirm before use: whether the output voltage of the power supply is correct; the positive and negative of the power supply and the positive and negative wiring of the product; and read the product manual or consult our company. Any error in the wiring will cause irreversible damage to the transmitter.